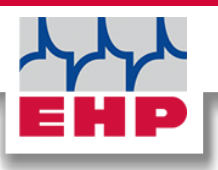

# SCALE CONTROL

**Technical** manual

| Waage            | Waage  | e<br>ing                     | Programm Waag<br>Gewichtserfassi |
|------------------|--------|------------------------------|----------------------------------|
| 5000 kgB         | S1     | 17.05.2019<br>11:15:06<br>30 | Uhrzeit<br>LfdNr.                |
| Brutto 5000 kg   | Brutto | 0                            | Code                             |
| Tara 0 kg        | Tara   | A-23326-BZW                  | Werknummer                       |
| Netto 5000 kg    | Netto  | 12 kg                        | Brutto                           |
| Atk              |        | 0 kg                         | Tara                             |
| Gewicht erfassen | Ge     | 12 kg                        | Netto                            |

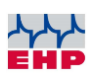

## Contents

| Contents             | . 2 |
|----------------------|-----|
| Installation         | . З |
| Program Overview     | . 4 |
| EHP Servicehotline   | 11  |
| EHP Wägetechnik GmbH | 12  |

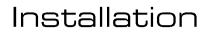

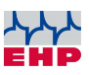

## Installation

There are two ways to install the SCALE CONTROL software:

- Windows Setup Wizard
- Drag and Drop installation

Your EHP contact person provides the licensed software as download and gives support during installation via remote maintenance if required (internet access needed).

For the installation of the SCALE CONTROL software temporary administration rights are necessary on your computer (read / write rights for the installation path / path of the weighing data).

System requirements:

- Windows 7 or Windows 10 operating system
- about 1GB of free space
- Dual core processor
- 4GB of memory
- installed PDF reader
- Free USB or RS232 interface (depending on the weighing data receiving unit used)

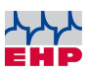

# **Program Overview**

The main window of the Scale Control software consists of four sections (Figure 1):

- Tab-Menu (1) Used to set the program and scale data
- Weightdata(2) Weighing data and additional information are recorded
- Eingaben (3) Additional fields in which further information can be entered
- Scale (4) Dashboard which shows the most important weighing data information at a glance

|          | EHP ScaleServer |                 |            | - 🗆 X                            |
|----------|-----------------|-----------------|------------|----------------------------------|
| <u> </u> | Program Scale   | Scolo           |            |                                  |
|          | Date            | <sup>W1</sup> 2 | 3350 kgB   | last Action<br>Print/Save<br>Add |
|          | ConsecNo        | Groce           | 22250 kg   |                                  |
| 2        | Scale-No        | GIUSS           | 23500 Ky   | Terminal                         |
| <u> </u> | Charge-No       | Tare            | 0 kg       | OFF                              |
|          | Gross           | Net             | 23350 kg   | Standby                          |
|          | Tare            |                 | 20000 kg   |                                  |
|          | Net             |                 |            | Batterystate<br>Full             |
|          | Netsum          | S               | ave weight | Half                             |
|          | Eine her        |                 |            | Empty                            |
|          | Taxt 1          |                 |            |                                  |
|          | Text 2          |                 |            |                                  |
| )        | - Text 3        |                 |            |                                  |
|          | Text 4          |                 |            |                                  |
|          | Text 5          |                 |            |                                  |
|          |                 |                 |            |                                  |
|          |                 |                 |            |                                  |
|          |                 |                 |            |                                  |
|          | Action          | IONL   at       | ac 123     |                                  |

Figure 1 - Main window "Scale Control"

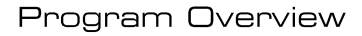

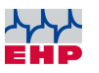

### <u>Tab-Menu</u>

#### <u>Program</u>

By clicking "Program | Settings "in the tab menu, the window "Settings" opens

| General Scales Fileexport F | rinter Inputtields |    |
|-----------------------------|--------------------|----|
| Language                    | English            | ~  |
| TicketNo                    | K- 30              |    |
| Unit Application            | kg v               |    |
| Decimals Application        | 0 ~                |    |
| Netsum                      | 0                  | kg |
| Description "Code"          |                    |    |
|                             |                    |    |
|                             |                    |    |
|                             |                    |    |
|                             |                    |    |
|                             |                    |    |
|                             |                    |    |
|                             |                    |    |
|                             |                    |    |
|                             |                    |    |

Figure 2 - Settings - Tab "General"

The following settings can be adjusted under the "General" tab:

| Language             | Selection of the program language                                                                                                    |  |
|----------------------|----------------------------------------------------------------------------------------------------|--|
|                      | In the first selection field a free text can be                                                                                                  |  |
|                      | entered.                                                                                                    |  |
| Ticket No.           | In the second selection field, a ticket number<br>can be set to any value. The ticket number is<br>counted up automatically after each weighing. |  |
|                      | Selection of weight unit.                                                                                                    |  |
| Unit Application     | You can choose from g, kg, tons, lb.                                                                                                    |  |
|                      | Adjustment of the decimal places, which are                                                                                                    |  |
| Decimals Application | displayed during weight recording.                                                                                                    |  |
|                      | You can choose from 0,1,2,3,4                                                                                                    |  |
| Netsum               | A fixed value can be entered for net sum                                                                                                    |  |
| Decemination (Code)  | The data field "Code" in the main window can                                                                                                    |  |
| Description Code.    | be renamed.                                                                                                    |  |

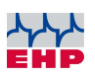

| 🗱 Settings               |                        |            |            |    |              | > |
|--------------------------|------------------------|------------|------------|----|--------------|---|
| General Scales           | Fileexport Printer I   | nputfields |            |    |              |   |
| Scalenumber<br>Scaletype | 1 V De<br>Single Scale | escription | Unit Scale |    | kg ~         |   |
|                          | COM-Port               |            | COM7       | ~  |              |   |
|                          | Baudrate               |            | 9600       | ~  |              |   |
| Databits                 |                        |            | 8          | ~  |              |   |
| Parity                   |                        |            | None       | ~  |              |   |
| Stopbits                 |                        |            | 1          | ~  |              |   |
| Handshake                |                        | None       | ~          |    |              |   |
|                          | Timeout                |            | 500        |    | ms           |   |
|                          | Dataformat             |            | 28         | ~  | Chars        |   |
|                          | Logging?               |            |            |    |              |   |
| Simulation               |                        |            |            |    |              |   |
| Maxi                     | oad<br>100 kg          | 0,05       | vision     | kg | Decimalpoint |   |
| Save                     |                        |            |            |    | Cancel       |   |

Figure 3- Settings - Tab "Scales"

The following settings can be adjusted under the "Scales" tab:

|             | With "Scale Control" up to three scales can be      |
|-------------|-----------------------------------------------------|
| Scalenumber | managed. By using the drop-down menu, you can       |
|             | select the corresponding scale whose weighing data  |
|             | you want to record.                                 |
| Description | Free text field to name/describe scale type         |
|             | Different types of scales can be selected via the   |
| Geoletyme   | drop-down menu. The following options are           |
| Scaletype   | available: None, Single Scale, Master-Slave-System, |
|             | Summing Scale S1 + S2, Peak Scale, Simulation       |
|             | The drop-down menu can be used to select the        |
| Unit scale  | weight unit oft he scale.                           |
|             | You can choose from g, kg, tons, lb.                |
|             | Choose the COM-Port of the weighing data receiver.  |
|             | Further information can be found in the technical   |
|             | manual of the weighing data receiver.               |
| CUIVI-Port  |                                                     |
|             | You can choose from the available COM-Ports on the  |
|             | PC. For example. COM1, COM3, COM7.                  |
|             | You can choose from 300, 600, 1200, 2400, 4800,     |
|             | 9600, 19200.                                        |
| Baudrate    |                                                     |
|             | Further information can be found in the technical   |
|             | manual of the weighing data receiver.               |
|             | You can chosse between 7 & 8.                       |
| <b>_</b>    |                                                     |
| Databits    | Further information can be found in the technical   |
|             | manual of the weighing data receiver.               |
|             | You can choose between None, Even, Odd.             |
|             |                                                     |
| Parity      | Further information can be found in the technical   |
|             | manual of the weighing data receiver.               |

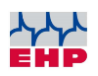

|            | You can choose between 1, 1,5, 2.                                                                                                    |
|------------|----------------------------------------------------------------------------------------------------|
| Stopbits   |                                                                                                    |
|            | Further information can be found in the technical                                                                                                    |
|            | manual of the weighing data receiver.                                                                                                    |
|            | You can choose between None Software Hardware                                                                                                    |
|            |                                                                                                    |
| Handshake  | Eurther information can be found in the technical                                                                                                    |
|            | Further mormation can be found in the technical                                                                                                    |
|            | manual of the weighing data receiver.                                                                                                    |
|            | Free text field for entering the timeout time in ms.                                                                                                    |
|            | The factory setting is 500ms, which is the ideal                                                                                                    |
| <b></b>    | timeout for most applications.                                                                                                    |
| Timeout    |                                                                                                    |
|            | Smaller values can load to display interruptions                                                                                                    |
|            | j Sinanei values can leau to uisplay interruptions,                                                                                                    |
|            | larger values might reduce display indication speed.                                                                                                    |
|            | larger values might reduce display indication speed.<br>Selecting data format of protocol (depending on                                                                                                    |
|            | Selecting data format of protocol (depending on data set of scale).                                                                                                    |
|            | Selecting data format of protocol (depending on data set of scale).                                                                                                    |
|            | Selecting data format of protocol (depending on data set of scale).                                                                                                    |
| Dataformat | Selecting data format of protocol (depending on<br>data set of scale).                                                                                                    |
| Dataformat | Selecting data format of protocol (depending on<br>data set of scale).<br>Data set of scale (Parameter P25/1) = 18<br>Data set of scale (Parameter P25/2) = 23                                                                                                    |
| Dataformat | Sinaller values can lead to display interruptions,larger values might reduce display indication speed.Selecting data format of protocol (depending on<br>data set of scale).Data set of scale (Parameter P25/1) = 18<br>Data set of scale (Parameter P25/2) = 23<br>Data set of scale (Parameter P25/3) = 28                                                                                                    |
| Dataformat | Sinaller values can lead to display interruptions,larger values might reduce display indication speed.Selecting data format of protocol (depending on<br>data set of scale).Data set of scale (Parameter P25/1) = 18<br>Data set of scale (Parameter P25/2) = 23<br>Data set of scale (Parameter P25/3) = 28<br>Data set of Teledata = 372                                                                                  |
| Dataformat | Sinaller values can lead to display interruptions,larger values might reduce display indication speed.Selecting data format of protocol (depending on<br>data set of scale).Data set of scale (Parameter P25/1) = 18Data set of scale (Parameter P25/2) = 23Data set of scale (Parameter P25/2) = 23Data set of scale (Parameter P25/3) = 28Data set of Teledata = 372Data set of Teledata Handshake = 373                  |
| Dataformat | Sinaller values can lead to display interruptions,larger values might reduce display indication speed.Selecting data format of protocol (depending on<br>data set of scale).Data set of scale (Parameter P25/1) = 18<br>Data set of scale (Parameter P25/2) = 23<br>Data set of scale (Parameter P25/3) = 28<br>Data set of Teledata = 372<br>Data set of Teledata Handshake = 373Data logger to record weighing parameter. |

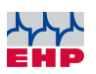

| Settings           |            |         |             |               |
|--------------------|------------|---------|-------------|---------------|
| General Scales F   | Fileexport | Printer | Inputfields |               |
| With fileexport?   |            |         |             |               |
| Filedirectory      | C:\T       | emp     |             | 🚴 Find Folder |
| Filename           | Fix        |         | ~           | ]             |
| Filename           | xSca       | ale     |             | ]             |
| Filetype           | CSV        | ~       |             |               |
| One file per so    | ale?       |         |             |               |
| C:\Temp\xScale.csv |            |         |             |               |
|                    |            |         |             |               |

Figure 4 -- Settings - Tab "Fileexport"

The following settings can be adjusted under the "Fileexport" tab:

| With fileexport?    | Checkbox to enable / disable file export           |
|---------------------|----------------------------------------------------|
| Filedirectory       | Selection of the file directory                    |
| Filename            | Selection box - you can choose from Fix, Charge,   |
| Filename            | Code, Date, Month, Charge Code                     |
| Filename            | Free text field for file name                      |
| Filetype            | Selection box - you can choose between txt and csv |
| One file per scale? | Checkbox to enable / disable this function         |

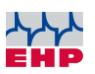

| Settings |              |                           | ;      |
|----------|--------------|---------------------------|--------|
| General  | Scales Filee | xport Printer Inputfields |        |
| Ticket   |              | Print ~                   |        |
| Prir     | nter         | Microsoft Print to PDF ~  |        |
| An       | z. Kopien    | 1                         |        |
| pdf      | l-Path       | C:\Users\el2\Desktop      | Folder |
| Prir     | ntheader 1   | EHP Wägetechnik GmbH      |        |
| Prir     | ntheader 2   |                           |        |
| Prir     | ntheader 3   | Dieselstraße 8            |        |
| Prir     | ntheader 4   | D-77815 Bühl              |        |
|          |              |                           |        |
|          |              |                           |        |
|          |              |                           |        |
|          |              |                           |        |
|          |              |                           |        |
| 5        | Save         |                           | Cancel |

Figure 5 - Settings - Tab "Printer"

The following settings can be adjusted under the "Printer" tab:

| Ticket      | Drop-down menu to selected weighing ticket.<br>You can choose from None, Print, Save as pdf, Print<br>and Save |
|-------------|----------------------------------------------------------------------------------------------------|
| Printer     | Selection of printer to use                                                                                    |
| Anz. Kopien | Set the number of copies to be printed                                                                         |
| pdf-Path    | Selection of pdf directory                                                                                     |
| Printhead   | Additional text lines to print in header e.g. address data                                                     |

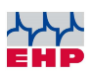

|                 |        |              |         | 1 10    |        |   |           |           |
|-----------------|--------|--------------|---------|---------|--------|---|-----------|-----------|
| ieneral   S     | cales  | Fileexport   | Printer | Inputti | eids   |   |           |           |
| With Input      | ields? | $\checkmark$ |         |         |        |   |           |           |
|                 |        | Prompt       |         |         | Length |   | Reset aft | er Print? |
| Ident-01 Text 1 |        |              | [       | 50      |        | E | 3         |           |
| Ident-02        | Text   | 2            |         | [       | 50     |   |           | 2         |
| Ident-03        | Text   | 3            |         | [       | 50     |   |           | 3         |
| ldent-04        | Text   | 4            |         | [       | 50     |   |           | 3         |
| Ident-05        | Text   | 5            |         | [       | 500    |   | E         | 3         |
| Charge-No       |        |              |         |         |        |   |           |           |
|                 |        |              |         |         |        |   |           |           |
|                 |        |              |         |         |        |   |           |           |
|                 |        |              |         |         |        |   |           |           |
|                 |        |              |         |         |        |   |           |           |
|                 |        |              |         |         |        |   |           |           |
|                 |        |              |         |         |        |   |           |           |
|                 |        |              |         |         |        |   |           |           |
|                 |        |              |         |         |        |   |           |           |
|                 |        |              |         |         |        |   |           |           |

Figure 6 - Settings - Tab "Inputfields"

Under the tab "Inputfields" the free text fields that are displayed in the main menu in the lower area can be adjusted.

| With Inputfields?  | Checkbox to enable / disable text field                                                  |  |  |
|--------------------|------------------------------------------------------------------------------------------|--|--|
| Prompt             | Name the text field                                                                      |  |  |
| Length             | Maximum number of characters that can be entered per text field                          |  |  |
| Reset after Print? | If checkbox is activated, the entered data will be deleted automatically after printing. |  |  |

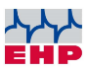

## EHP Servicehotline

Do you need our support as quickly as possible? No problem - just call us free of charge!

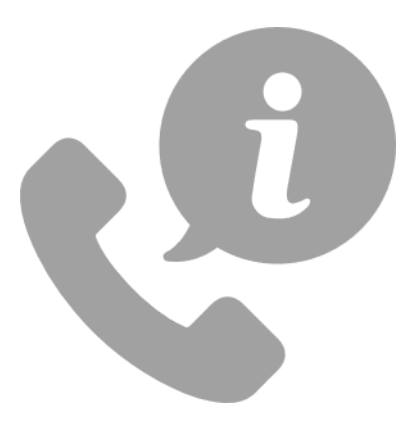

Hotline: +49 7223 9366-0

Hotline availability: 8am-4pm (CET) (Monday – Thursday); 8am-12am (CET) (Friday)

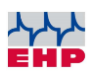

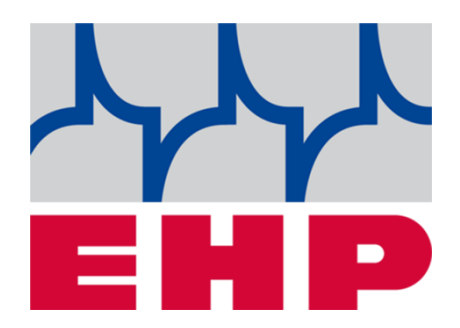

# EHP Wägetechnik GmbH

Dieselstraße 8 • D-77815 Bühl (Baden)

Tel. +49 (0) 7223 9366-0 • Fax +49 (0) 7223 936660

E-mail: info@ehp.de • <u>www.ehp.de</u>